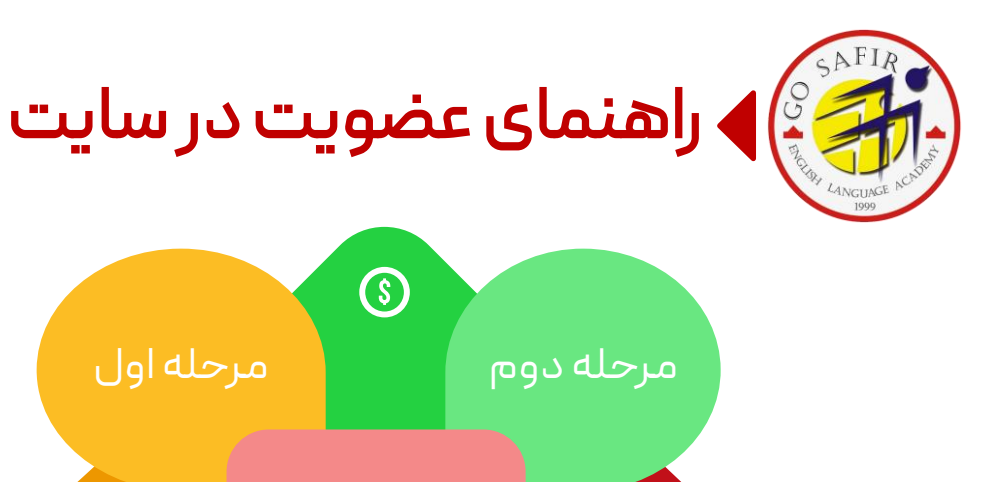

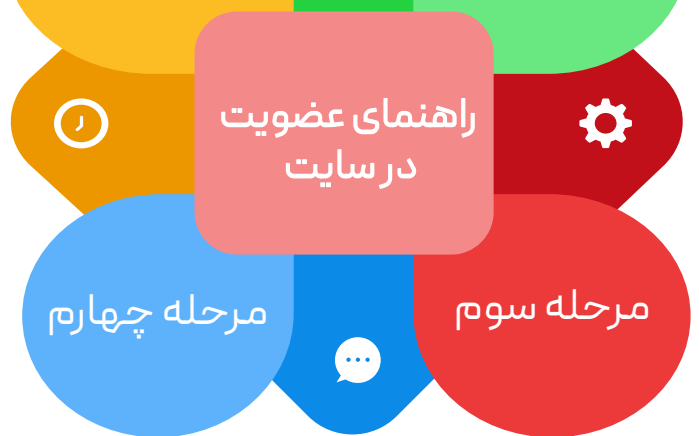

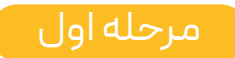

ورود به سایت سفیر

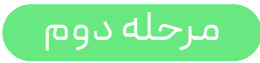

عضویت در سایت

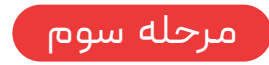

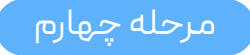

ورود به پروفایل

ورود به سایت سفیر

| G Goog<br>← → C ( ) Safirmashad.com |                        |               | <ul> <li>✓ - ♂ ×</li> <li>✓ :</li> <li>✓ :<!--</th--><th></th></li></ul> |                                                 |
|-------------------------------------|------------------------|---------------|----------------------------------------------------------------------------------------------------|-------------------------------------------------|
|                                     | Goo                    | gle           | Gmail Images 🗰 M                                                                                                    | مرحله<br>اول                                    |
|                                     | Q<br>Google Search I'm | Feeling Lucky |                                                                                                    |                                                 |
|                                     | Google offered in      | الزسى         |                                                                                                    | آدرس<br>safirmashad.com را<br>در گوگل سرچ کنید. |

| About | Advertising | Business | How Search works | Privacy | Terms | Settings |
|-------|-------------|----------|------------------|---------|-------|----------|
|       |             |          |                  |         |       |          |

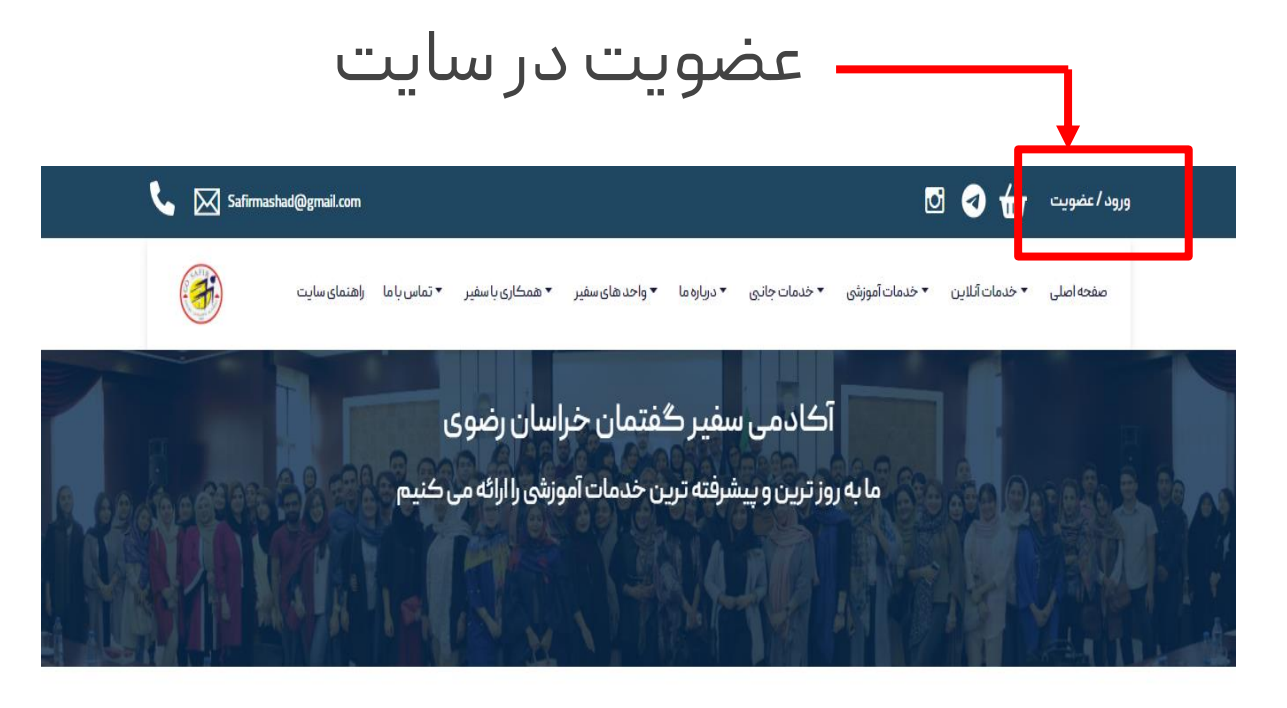

خدمات آنلاين

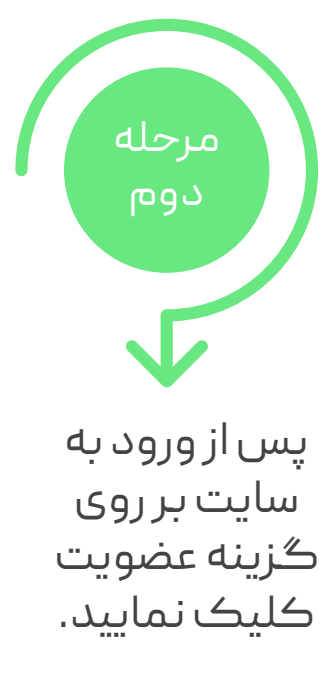

## تكميل اطلاعات فردى

|             |                                               | عضويت                        |  |  |  |  |
|-------------|-----------------------------------------------|------------------------------|--|--|--|--|
|             | - t <sub>e</sub>                              | ۔۔ نام کاریری (کد ملے        |  |  |  |  |
| 0           | 123456789                                     |                              |  |  |  |  |
|             |                                               |                              |  |  |  |  |
|             |                                               | حسان                         |  |  |  |  |
|             |                                               | - نام خانوادگی —<br>محمدزاده |  |  |  |  |
|             |                                               | فلتهيدر                      |  |  |  |  |
|             | - ماہ تولد<br>1377 07                         | روز تولد<br>07               |  |  |  |  |
|             | 9151112233                                    | - شماره همراه                |  |  |  |  |
| h<br>د<br>د | esan.mohammadzadeh@gmal<br>خراسان رضو:<br>مشھ | ایمیل.<br>استان-<br>شهر      |  |  |  |  |
| 6           | ىين خيام جنوبى 4 و<br>5137629858              | شماره ثابت                   |  |  |  |  |
|             | - پسورد                                       |                              |  |  |  |  |
|             |                                               |                              |  |  |  |  |
| THE REAL    | No file chosen                                | Choos <u>e File</u>          |  |  |  |  |
|             | عضويت                                         |                              |  |  |  |  |

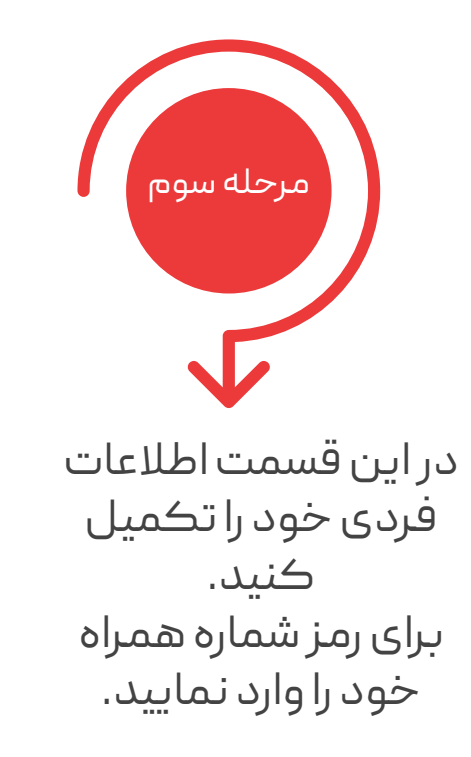

ورود به پروفایل

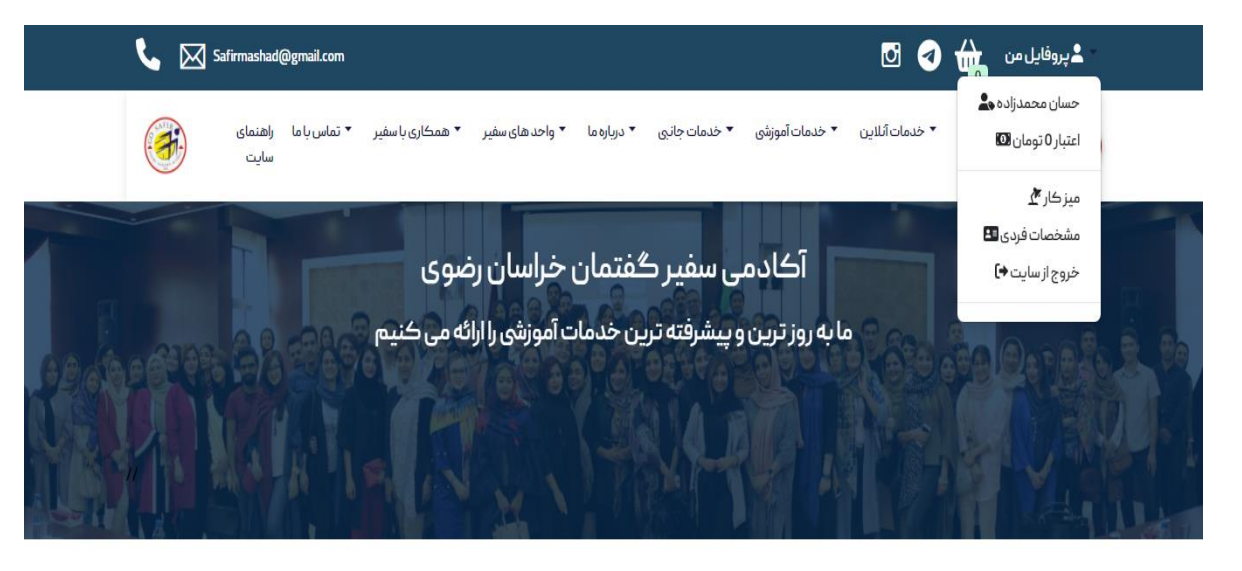

خدمات آنلاين

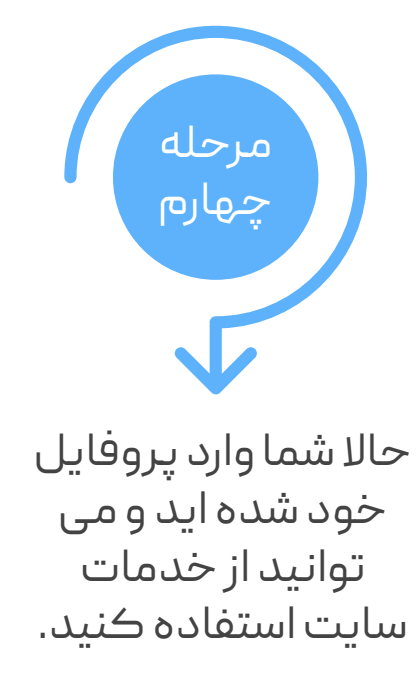

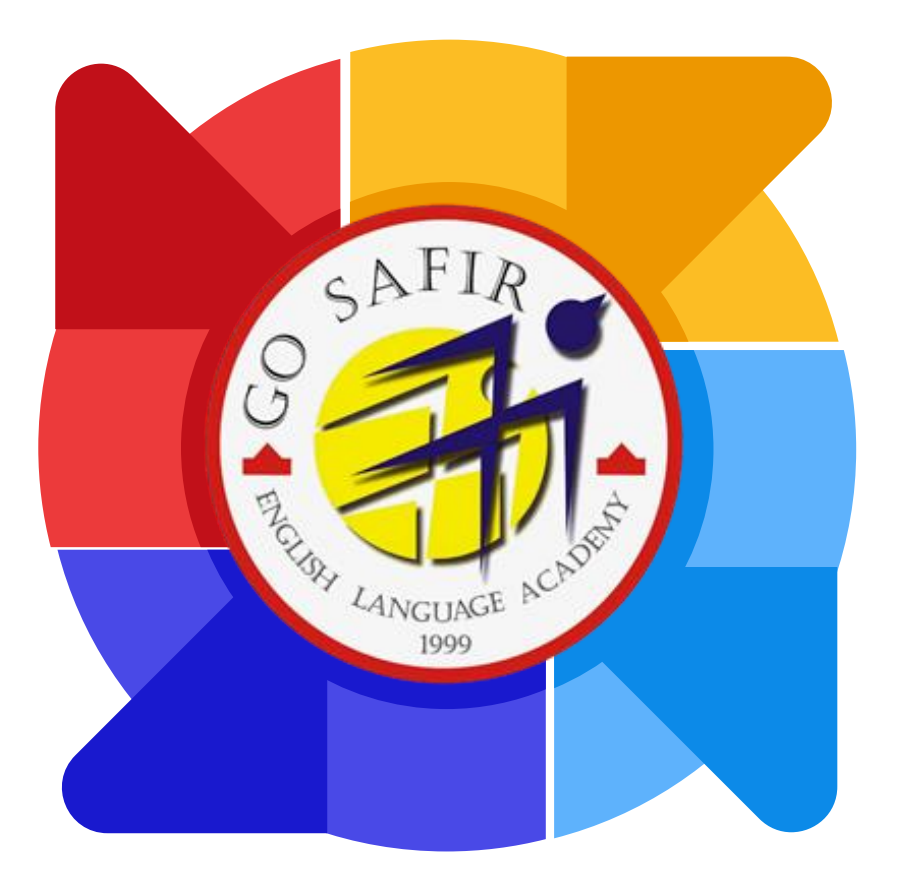

موفق باشيد

تيم آموزش سفير گفتمان خراسان رضوی